## General Demand – नागरिक वापरकर्ता मॅन्युअल

 आपल्या जनरल डिमांड (सामान्य पावती) चे पेमेंट ऑनलाइन करण्यासाठी केएमसी डिपार्टमेंट कडून जनरल डिमांड नंबर घेणे आवश्यक आहे. केएमसी संकेतस्थळावर web.kolhapurcorporation.gov.in वर जावून नागरी ऑनलाइन सेवा वर क्लिक करा.

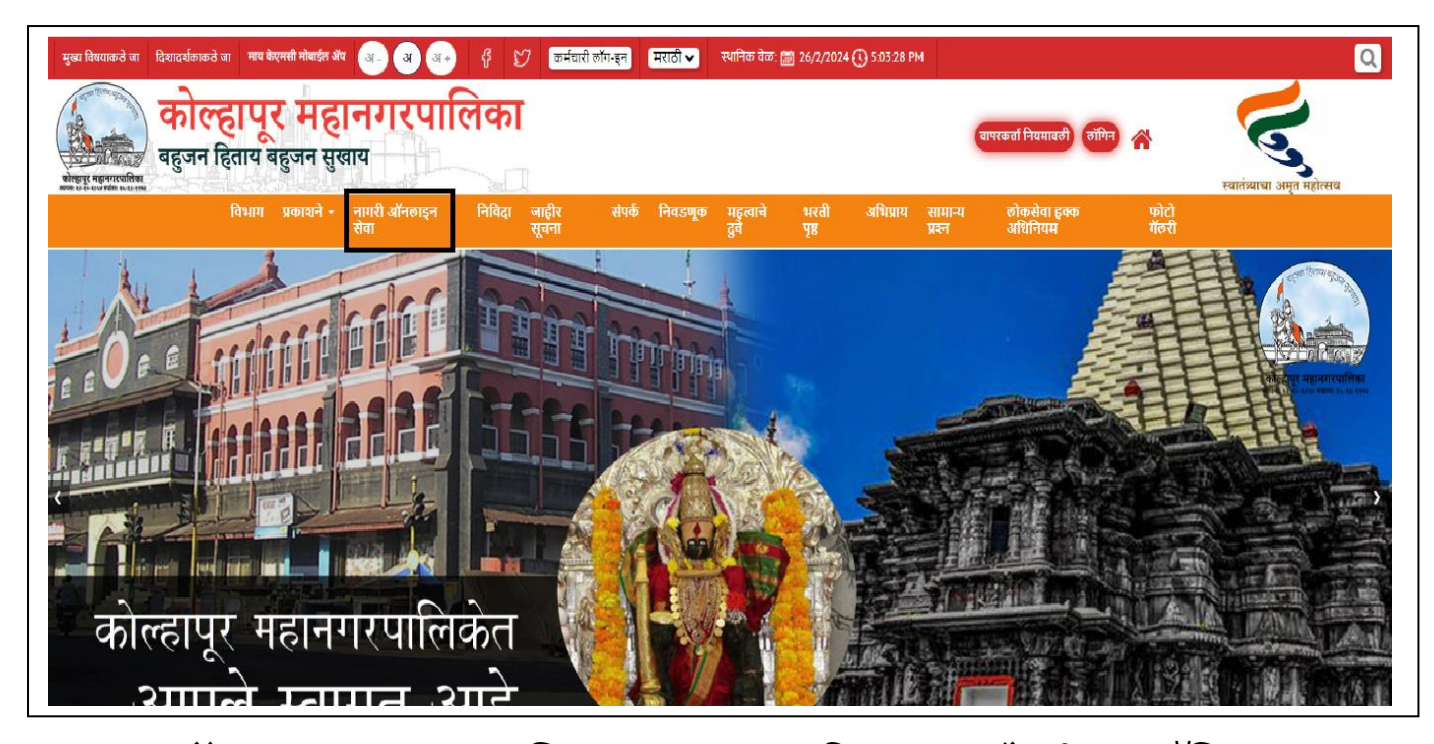

 जर संकेतस्थळावर आपण रजिस्टर असाल तर विध्यमान नोंदणीकृत लॉगिन वर क्लिक करा. जर रजिस्टर नसल्यास नवीन नागरिक नोंदणी वर क्लिक करून आपले लॉगिन तयार करून घ्या.

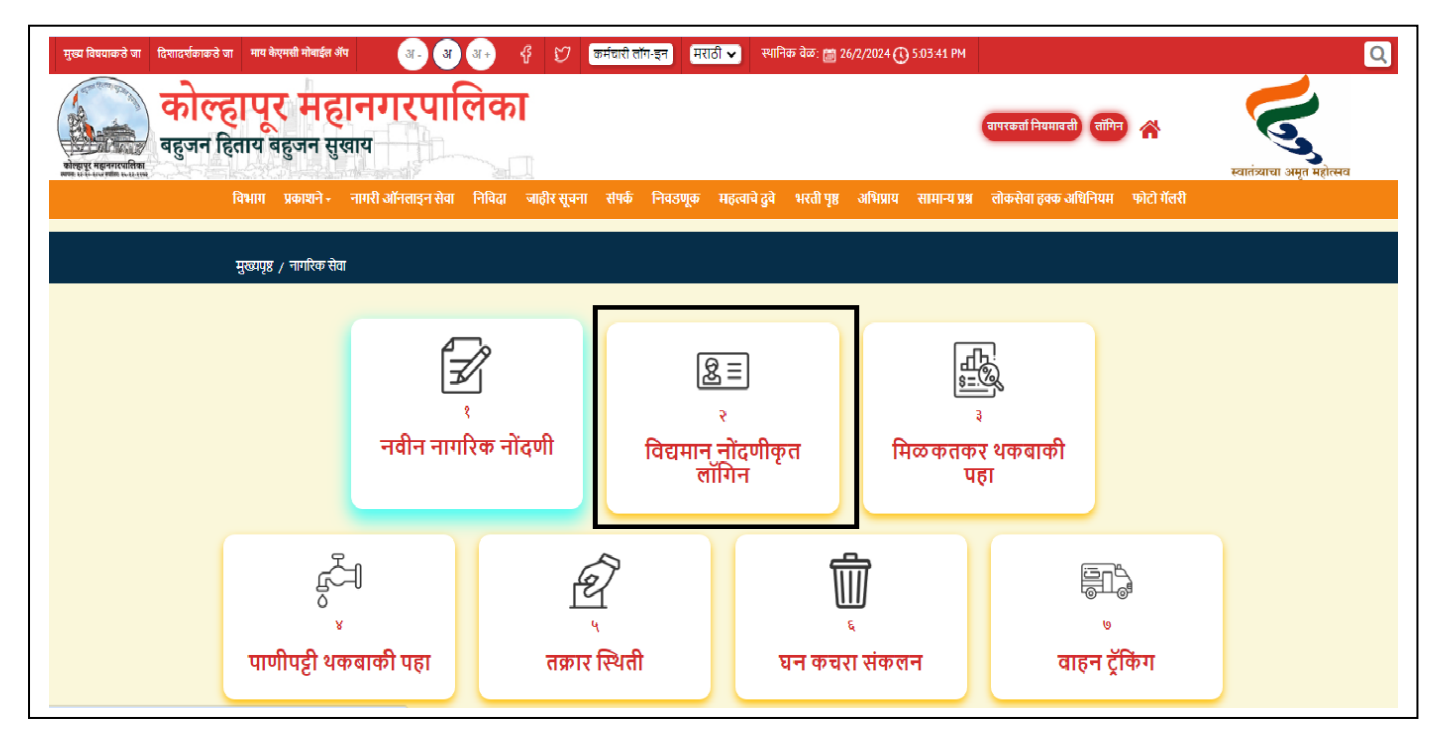

 आपला मोबाइल नंबर/ईमेल, पासवर्ड आणि क्यापच्या टाकून विध्यमान नोंदणीकृत लॉगिन वर क्लिक करून लॉगिन करून घ्या.

| मुख्य विषयाकने जा दिशादर्यकाकने जा माथ केएमसी मोबाईन अँध 🛛 🕢 🔾 🕁 | 🖇 🎲 कर्मचारी लॉग-इन मराठी 🗸 स्थानिक वेक: 🗃 26/2/2024 🛈 5.03                     | 5:55 PM                                       | Q                           |
|------------------------------------------------------------------|---------------------------------------------------------------------------------|-----------------------------------------------|-----------------------------|
| कोल्हापूर महानगरपालिव<br>बहुजन हिताय बहुजन सुखाय                 | <mark>วา</mark>                                                                 | বাদকেবা নিয়মাবলী জাঁদিন 🗥                    | स्वातंत्र्वाचा अमृत महोत्सव |
| विधाग प्रकाशने - नागरी ऑनलाइन सेवा निविदा                        | जाहीर सूचना संपर्क निवडणूक महत्त्वाचे दुवे भरती पृष्ठ अधिप्राय सा               | मान्य प्रश्न लोकसेवा हक्क अधिनियम फोटो गेंलरी |                             |
| मुख्यपृष्ठ / नागरिक सेवा / नागरिक लॅगिन                          |                                                                                 |                                               |                             |
|                                                                  | विद्यमान नोंदणीकृत लॉगिन<br>गोबाईल कमांक/वैमेल आवडी •<br>admin<br>पासवर्ड -<br> |                                               |                             |

4. लॉगिन करून झाल्यानंतर सामान्य पावती वर क्लिक करा.

| स्वागत -                            |                                     |                            | बाहेर पडणे                 |
|-------------------------------------|-------------------------------------|----------------------------|----------------------------|
| ्रि<br>अग्नियमन सेवा                | <b>ं</b><br>विवाह नोंदणी प्रमाणपत्र | <u>ि</u><br>तक्रारी नोंदणी | नविन नळ जोडणी              |
| <u>विकि</u><br>हॉस्पिटल नोंदणी      | ब्यापारी परवाने<br>व्यापारी परवाने  | [= F]<br>घरफाळा कर भरणा    | हुर्दैनी<br>पाणीपट्टी भरणा |
| म्प्रम्<br>चिन्नी<br>घरफाळा कर सेवा | मि <u>ः</u><br>सामान्य पावती        |                            |                            |
|                                     |                                     | <u> </u>                   |                            |

5. त्यानंतर आशीप्रकारे एक इनबॉक्स दिसेल. पुन्हा सामान्य पावती वर क्लिक करा.

| कोल्हापूर महानगरपालिका                 |                  | स्य                              | निक वेळ: 🗃 26/2/2024 🕔     | 5:05:11 PM Use                    | er Manuals मराठो 🛩 Go                | od Afternoon Suyog 🌘          |
|----------------------------------------|------------------|----------------------------------|----------------------------|-----------------------------------|--------------------------------------|-------------------------------|
|                                        | इनबॉक्स अग्निण   | मक सेवा • मिळकत कर • सामान्य पार | वती 🔹 व्यापारी परवाने 👻 वि | वित्तर प्रमाणपत्र <del>-</del> मे | र्रेज ब्युरो <b>▼</b> आरोग्य ▼ पार्ण | ो विभाग ▼ स्काय साइन परवाना ▼ |
|                                        | इनव              | ॉक्स                             |                            |                                   |                                      |                               |
| Show 100 ¢ entries                     |                  |                                  |                            |                                   | Search:                              |                               |
| अनुक्रमांक 🔃 टोकन क्रमांक 💷 सेवा नाव 🖽 | व्यवहाराची तारीख | वर्तमान स्थिती 👘 🛝               | र्थरा 1↓                   | भरणा ी↓                           | पावती ी↓                             | प्रमाणपत्र 1↓                 |
|                                        | No data avail    | able in table                    |                            |                                   |                                      |                               |
| Showing 0 to 0 of 0 entries            |                  |                                  |                            |                                   |                                      | Previous Next                 |
|                                        |                  |                                  |                            |                                   |                                      |                               |
|                                        |                  |                                  |                            |                                   |                                      |                               |
|                                        |                  |                                  |                            |                                   |                                      |                               |
|                                        |                  |                                  |                            |                                   |                                      |                               |
|                                        |                  |                                  |                            |                                   |                                      |                               |
|                                        |                  |                                  |                            |                                   |                                      |                               |
|                                        |                  |                                  |                            |                                   |                                      |                               |

6. जनरल डिमांड चे पेमेंट करण्यासाठी सामान्य पावती पेमेंट वर क्लिक करा.

| कोल्हापूर महानगरपालिका      |                          | स्य                    | ानिक वेळ: 🛗 २६/२/२०२४।   | 0 5:43:40 PM       | User Manuals   | ; <mark>मराठी 🗸</mark> Good | Afternoon Suyog       |
|-----------------------------|--------------------------|------------------------|--------------------------|--------------------|----------------|-----------------------------|-----------------------|
|                             | इनबॉक्स अग्निशामक सेवा • | • मिळकत कर • सामान्य प | ।वती - व्यापारी परवाने - | विवाह प्रमाणपत्र - | मॅरेज ब्युरो - | आरोग्य - पाणी वि            | वेभाग - स्काय साइन पर |
| • सामान्य पावती भरलेल्या प  | ावत्या                   | ٥                      | सामान्य पावती पेमेंट     |                    |                |                             |                       |
|                             |                          | इनबॉक्स                |                          |                    |                |                             |                       |
| Show 100 \$ entries         |                          |                        |                          |                    |                | Search:                     |                       |
| अनुक्रमांक 🔃 टोकन क्रमांक 立 | सेवा नाव 斗 व्यवहाराच     | वी तारीख û व           | र्तमान स्थिती 🗈          | शेरा ी↓            | भरणा ी↓        | पावती ो↓                    | प्रमाणपत्र ी↓         |
|                             |                          | No data available in t | able                     |                    |                |                             |                       |
| Showing 0 to 0 of 0 entries |                          |                        |                          |                    |                |                             | Previous Next         |
|                             |                          |                        |                          |                    |                |                             |                       |
|                             |                          |                        |                          |                    |                |                             |                       |
|                             |                          |                        |                          |                    |                |                             |                       |
|                             |                          |                        |                          |                    |                |                             |                       |
|                             |                          |                        |                          |                    |                |                             |                       |
|                             |                          |                        |                          |                    |                |                             |                       |
|                             |                          |                        |                          |                    |                |                             |                       |

 केएमसी विभागाकडून प्राप्त झालेला जनरल डिमांड नंबर हा General Demand No. नावाच्या बॉक्स मध्ये टाकून शोधा बटन वर क्लिक करा.

| कोल्हापूर महानगरपातिका | सानिक देवः. 🗃 26/2/2024 () 5.05:29 PM User Manuals मराठी 🕶 Good Afternoon Sujog 🌘                                                                 |
|------------------------|----------------------------------------------------------------------------------------------------|
|                        | इनबॉक्स अप्रियासक सेवा ॰ मिळकत कर ॰ सामान्य पावती ॰ व्यापारी परवाने ॰ विवार प्रमाणपत्र ॰ सेरेब ब्युरो ॰ आरोप ॰ प्राणी विभाग ॰ स्काप साइन परवाना ॰ |
|                        | General Demand Online Payment                                                                                                    |
|                        | •ফীল্ড अনিবাৰ্য আইবা<br>General Demand No. •<br>Enter Demand No.                                                                                  |
|                        |                                                                                                    |
|                        |                                                                                                    |
|                        |                                                                                                    |
|                        |                                                                                                    |

 शोधा बटन क्लिक केल्यानंतर आपली माहिती दिसेल, माहिती आणि रक्कम तपासून पैसे भरा बटन वर क्लिक करा.

| कोत्हापूर महानगरपालिका                                                                                                    |                                                                                                    | रामिक केल ह्यू 36/2/004 (]) 50813 PM User Manuals कार्यता ✔ Good Attention Sugg 🙆                          |
|----------------------------------------------------------------------------------------------------|----------------------------------------------------------------------------------------------------|----------------------------------------------------------------------------------------------------|
|                                                                                                    |                                                                                                    | হুনাইবা অতিবাদক উবা। দিবেৰা কৰে জন্মনা ফৱা। আগৰী দক্তেন বিষয় দলগানে। মৰৈ জুবৈ। জানী মিদাৰ জন্ম জহন দৰেল । |
|                                                                                                    | General Dema                                                                                                    | nd Online Payment                                                                                          |
|                                                                                                    | General Demand No.*<br>GD2023-2                                                                                                    | - जील्ड अनिवार्य आहेता<br>सोधा                                                                             |
| Demand No                                                                                                    | नव *                                                                                                    | रत्र *<br>Pros                                                                                             |
| मोबर्द्रत ज. *                                                                                                    | ਸ਼ੇਹ *                                                                                                    | Payable Amount                                                                                             |
| 9999999999                                                                                                    | Testing                                                                                                    | 300<br>A                                                                                                   |
| तुमच्या बँक खारपातून रक्कम डेविट केल्पानंतर, व्यवहार तावडतोत<br>तुम्ही आधीव प्रयत्न केला असल्पास तुमच्या व्यवहाराचा दुसन्यांटा प्र<br>जर रक्कम डेविट झाती असेल आणि सिस्टममध्ये अपडेट केली नसे | महत्त्व।<br>अपडेट न केल्पास, चुमचा व्यवहार अपडेट होण्पासाठी ३ कामकाजाच्या दिसांच<br>यत्न करू नका. कृपया बँक खात्पातून रक्तम डेबिट झाली आहे का ते तपासा.<br>ल तर कृपया तुमचे व्यवहार तपश्ची ल ईमेल करा computerkmc@gmail.com, com | <mark>ची सूचनाः</mark><br>। प्रतीक्षा करा<br>puter@kolhapurcorporation.gov.in                              |
|                                                                                                    |                                                                                                    | से मरा                                                                                                    |

 नंतर Billdesk पेमेंट डिस्प्ले होईल. आपले पेमेंट Card, Internet Banking, UPI ID, किंवा QR Code द्वारे करून घ्या.

| कोल्हापूर महानगरपालिका                                                                                                    |                                                       | ×           | 4 ① 5:05:01 PM User Manuals 파지하 Good Afternoon Suyog                                                        |
|----------------------------------------------------------------------------------------------------|-------------------------------------------------------|-------------|----------------------------------------------------------------------------------------------------|
| इनवॉक्स<br>9999999999                                                                                                    | Pay ₹500.0                                            |             | - विवाह प्रमाणपत्र - मॅरेज ब्युरो - आरोग्य - पाणी विभाग - स्काय साइन परवाना -<br>500                        |
| तुमच्या बँक खात्यातून रक्कम डेबिट केल्यानंतर, व्यवहार ताबडतोः<br>तुम्ही आधीच प्रयत्न केला असल्यास तुमच्या व्यवहाराचा दुसऱ्यांदा प्र<br>जर रक्कम डेबिट झाली असेल आणि सिस्टममध्ये अपडेट केली नज | Credit / Debit Cards<br>Internet Banking<br>UPI<br>QR | ><br>><br>> | गमकाजाच्या दिवसांची प्रतीक्षा करा<br>भाहे का ते तपासा.<br>mc@gmail.com, computer@kolhapurcorporation.gov.in |
|                                                                                                    | 🔯 BillDesk                                            |             |                                                                                                    |

10. पेमेंट पूर्ण झाल्यावर पावती दिसेल ती पावती प्रिंट बटन वर क्लिक करून तेची pdf सेव्ह किंवा प्रिंट काढून घ्या. पावती वरचा QR Code आपण कोणत्या मोबाइल वरुण स्कॅन करून आपण आपली पावती बघू शकता.

|                                                 |        | इन्होंकर अग्नियामक केवन मिळकत करन सामान्य प्रवत्तीन व्या                                                       | ारी परवाने - विवाह प्रमाणपत्र - मॅरेज ब्युरो - आरोग्प | - पाणी विभाग - स्काय २ |
|-------------------------------------------------|--------|----------------------------------------------------------------------------------------------------|-------------------------------------------------------|------------------------|
|                                                 |        |                                                                                                    |                                                       | Ľ                      |
|                                                 |        | कोल्हापूर महानगरपालिका , जनरत्त डिमांड<br>भाऊसिंगजी रोड, सी वार्ड,<br>पोस्ट वॉस्त क्र. ३३, कोल्हापूर - ४१६ ००२ |                                                       |                        |
| विभागाचे नाव                                    | Estate |                                                                                                    | पावती                                                 |                        |
| ग्राहकाचे नावः<br>पत्ताः Pune<br>ग्राहकाचे नावः |        | पावती क. :<br>पावती तारीख : 26 ०० २००५<br>जनरत डिमांड क. :                                                     |                                                       |                        |
|                                                 |        | तपशील                                                                                                    | रक्कम<br>100.0                                        |                        |
| Rankala Boating for Royalty                     |        |                                                                                                    | 200.0                                                 |                        |
| रक्कम रु.                                       |        |                                                                                                    | 300.0                                                 |                        |
| খাৰুনে (হু.)                                    |        |                                                                                                    | Three Hundred only                                    |                        |
| सेवेचे नाव : इतर किरकोळ{ संकीर्ण}               |        | भरण्याची पद्धत : Online - netbanking - OP202422683                                                             |                                                       |                        |
|                                                 |        |                                                                                                    |                                                       |                        |

11. आपल्या जनरल देमंडच्या पेमेंट झालेल्या पावत्या पुन्हा बघण्या करीत सामान्य पावती वर क्लिक करून सामान्य पावती भरलेल्या पावत्या वर क्लिक करा.

| कोल्हापूर महानगरपालिका                             |                                       | स्थानिक वेळ: 鬪 २६/२/२०२४                     | I 🕕 5:18:27 РМ | User Manual          | s <mark>मराठी 🗸</mark> Good | Afternoon Suyog         |
|----------------------------------------------------|---------------------------------------|----------------------------------------------|----------------|----------------------|-----------------------------|-------------------------|
|                                                    | इनबॉक्स अग्निशामक सेवा - मिळकत कर - २ | सामान्य पावती <del>-</del> व्यापारी परवाने - | विवाह प्रमाणपः | त्र न मॅरेज ब्युरो न | आरोग्य - पाणी वि            | ोभाग - स्काय साइन परवान |
| <ul> <li>सामान्य पावती भरलेल्या पावत्या</li> </ul> |                                       | <ul> <li>सामान्य पावती पेमेंट</li> </ul>     |                |                      |                             |                         |
|                                                    | <b>इनवा</b> व                         | R                                            |                |                      |                             |                         |
| how 100 ¢ entries                                  |                                       |                                              |                |                      | Search:                     |                         |
| अनुक्रमांक 🔃 टोकन क्रमांक 斗 सेवा न                 | ाव ोः व्यवहाराची तारीख ो↓             | वर्तमान स्थिती 斗                             | थोरा ी↓        | भरणा ी↓              | पावती 1↓                    | <b>प्रमाणपत्र</b> î↓    |
|                                                    | No data availat                       | ble in table                                 |                |                      |                             |                         |
| howing 0 to 0 of 0 entries                         |                                       |                                              |                |                      |                             | Previous Next           |
|                                                    |                                       |                                              |                |                      |                             |                         |
|                                                    |                                       |                                              |                |                      |                             |                         |
|                                                    |                                       |                                              |                |                      |                             |                         |
|                                                    |                                       |                                              |                |                      |                             |                         |
|                                                    |                                       |                                              |                |                      |                             |                         |

12. आपल्याला आपले सगळे पेमेंट झालेल्या पावती दिसतील. Payment Receipt वर क्लिक करून आपण ती पावती बघू शकता किंवा प्रिंट वर क्लिक करून पवतीची pdf किंवा प्रिंट करून घेऊ शकता.

|                  |               |                   | General Demand Payment Hi | story |          |                 |                 |
|------------------|---------------|-------------------|---------------------------|-------|----------|-----------------|-----------------|
|                  |               |                   |                           |       |          |                 |                 |
| ihow 10 🜩        | entries       |                   |                           |       |          | Search:         |                 |
| Sr.No 1↓         | Demand No. î↓ | Transaction No. 1 | Name                      | ↑↓    | Amount 1 | Payment Date î↓ | View Receipt î  |
| 1                | GD2023-       | OP202422680       |                           |       | 100.00   | 26-02-2024      | Payment Receipt |
| 2                | GD2023-       | OP202422681       |                           |       | 350.00   | 26-02-2024      | Payment Receipt |
| 3                | GD2023-       | OP202422682       |                           |       | 111.00   | 26-02-2024      | Payment Receipt |
| 4                | GD2023-:      | OP202422683       |                           |       | 300.00   | 26-02-2024      | Payment Receipt |
| howing 1 to 4 of | 4 entries     |                   |                           |       |          |                 | Previous 1 Next |

## धन्यवाद